- 1) Descargue VLC Player de la siguiente dirección: <u>http://www.videolan.org/vlc/</u> dependiendo de su sistema operativo
- 2) Una vez descargado e instalado, ejecute VLC media player

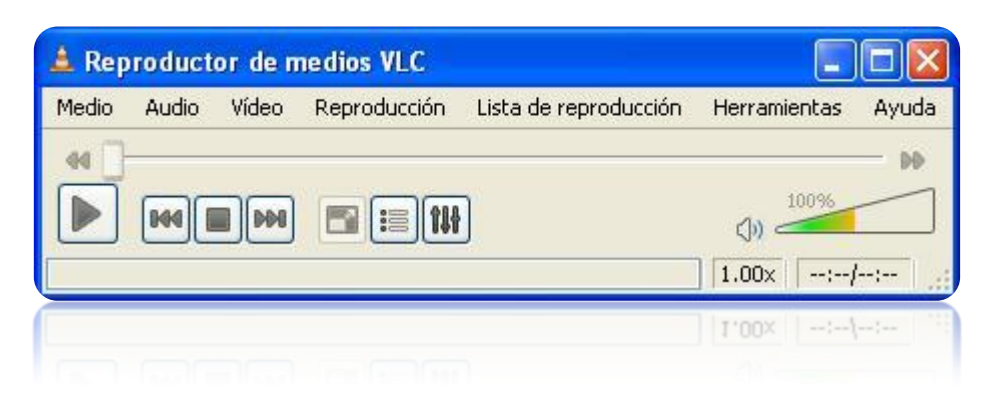

3) Haga clic en Archivo  $\rightarrow$  Abrir Red...

| 🛓 Reproductor de medios VLC |                        |                           |                             |      |  |  |  |  |
|-----------------------------|------------------------|---------------------------|-----------------------------|------|--|--|--|--|
| Med                         | dio Audio Vídeo        | Reproducción 🛛 Lista de I | reproducción Herramientas A | yuda |  |  |  |  |
|                             | Abrir Archivo          | Ctrl+O                    |                             | ÞÞ   |  |  |  |  |
| N                           | Abrir Archivo Avanzado | )                         | 100%                        | -    |  |  |  |  |
|                             | Abrir Directorio       | Ctrl+F                    | ())                         |      |  |  |  |  |
| 0                           | Abrir Disco            | Ctrl+D                    | 1.00x/                      | -    |  |  |  |  |
| 辈                           | Abrir Red              | Ctrl+N                    |                             |      |  |  |  |  |
|                             | Abrir Aparato de Captu | ira Ctrl+C                |                             |      |  |  |  |  |
|                             | Convertir / Salvar     | Ctrl+R                    |                             |      |  |  |  |  |
| ((•))                       | Emisión                | Ctrl+S                    |                             |      |  |  |  |  |
| ×                           | Salir                  | Ctrl+Q                    |                             |      |  |  |  |  |
| ×                           | Salir                  | Cf4+6                     |                             |      |  |  |  |  |
|                             |                        |                           |                             |      |  |  |  |  |
|                             |                        |                           |                             |      |  |  |  |  |

4) En la pestaña Red, seleccione: Protocolo HTTP y escriba la dirección 150.185.181.107

| Archivo: <u>F</u> <u>D</u> isco <u>R</u> ed Aparato de <u>C</u> aptura |                                                 |
|------------------------------------------------------------------------|-------------------------------------------------|
|                                                                        | Durante                                         |
|                                                                        | Puerto                                          |
|                                                                        | 1234                                            |
| Opciones                                                               |                                                 |
| Permitir timeshifting                                                  |                                                 |
|                                                                        |                                                 |
|                                                                        |                                                 |
|                                                                        |                                                 |
|                                                                        |                                                 |
|                                                                        |                                                 |
|                                                                        |                                                 |
|                                                                        |                                                 |
|                                                                        |                                                 |
|                                                                        |                                                 |
|                                                                        |                                                 |
|                                                                        |                                                 |
|                                                                        |                                                 |
|                                                                        |                                                 |
| Muestra <u>m</u> ás opciones                                           |                                                 |
| Muestra <u>m</u> ás opciones                                           | eproducir <u>C</u> ancela                       |
| Muestra <u>m</u> ás opciones                                           | e <u>p</u> roducir                              |
| Muestra <u>m</u> ás opciones                                           | e <u>p</u> roducir                              |
| Muestra <u>m</u> ás opciones                                           | e <u>p</u> roducir <u>C</u> ancela<br>Teōkoqnak |
| Muestra más opciones                                                   | egroducir <u>C</u> ancela                       |
| Muestra más opciones                                                   | egroducir <u>C</u> ancela<br>eDioqnor Zeucejs   |

5) A continuación active la opción "Muestra más opciones" y en personalizar asegúrese que la url sea <u>http://150.185.181.107:1234</u>, luego presione el botón Reproducir

| Archivo: <u>F</u>                           | Disco Red                                                              | Aparato de <u>C</u>                              | aptura                            |                                            |                      |      |
|---------------------------------------------|------------------------------------------------------------------------|--------------------------------------------------|-----------------------------------|--------------------------------------------|----------------------|------|
| Protocolo                                   | de Red                                                                 |                                                  |                                   |                                            |                      |      |
| Protocolo                                   | ) Dirección                                                            |                                                  |                                   |                                            | Puerto               | _    |
| НТТР                                        | ✓ 150.185.181.                                                         | 107                                              |                                   |                                            | 1234                 | A V  |
| Opciones                                    |                                                                        |                                                  |                                   |                                            |                      |      |
| Perm                                        | itir timeshifting                                                      |                                                  |                                   |                                            |                      |      |
|                                             |                                                                        |                                                  |                                   |                                            |                      |      |
|                                             |                                                                        |                                                  |                                   |                                            |                      |      |
|                                             |                                                                        |                                                  |                                   |                                            |                      |      |
|                                             |                                                                        |                                                  |                                   |                                            |                      |      |
|                                             |                                                                        |                                                  |                                   |                                            |                      |      |
|                                             |                                                                        |                                                  |                                   |                                            |                      |      |
|                                             |                                                                        |                                                  |                                   |                                            |                      |      |
|                                             |                                                                        |                                                  |                                   |                                            |                      |      |
|                                             |                                                                        |                                                  |                                   |                                            |                      |      |
|                                             |                                                                        |                                                  |                                   |                                            |                      |      |
| Muestra                                     | nás opciones                                                           |                                                  |                                   |                                            |                      |      |
| Muestra                                     | nás opciones                                                           |                                                  | Tierre de Ini                     | in la f                                    |                      |      |
| Muestra i                                   | nás opciones                                                           |                                                  | Tiempo de Inia                    | cio Os 🔇                                   |                      |      |
| Muestra i<br>iaché<br>] Reproc              | nás opciones<br>1200 n 📚<br>lucir otro medio sinc                      | pronizadamente (a                                | Tiempo de Inia<br>irchivo de audi | cio Os 🔇<br>o extra,)                      |                      |      |
| Muestra i<br>aché<br>] Reproc<br>ersonaliza | nás opciones<br>1200 n 🗢<br>lucir otro medio sino<br>r http://150.185. | rronizadamente (a<br>181.107:1234                | Tiempo de Inia<br>archivo de audi | cio 0s 🔇<br>o extra,)                      |                      |      |
| Muestra (<br>aché<br>] Reproc<br>ersonaliza | nás opciones<br>1200 n 🗢<br>lucir otro medio sino<br>r http://150.185. | ronizadamente (a<br>181.107:1234                 | Tiempo de Inio<br>Irchivo de audi | cio Os 🗘<br>o extra,)                      | roducir <u>C</u> anc | elar |
| Muestra (<br>aché<br>Reproc<br>ersonaliza   | nás opciones<br>1200 n 📚<br>lucir otro medio sinc<br>r http://150.185. | ronizadamente (a                                 | Tiempo de Inio<br>irchivo de audi | cio Os C<br>o extra,)                      | roducir <u>C</u> anc | elar |
| Muestra (<br>aché<br>Reproc<br>ersonaliza   | nás opciones<br>1200 n 📚<br>lucir otro medio sinc<br>r http://150.185. | ronizadamente (a<br>181.107:1234                 | Tiempo de Inio<br>irchivo de audi | cio Os C<br>o extra,)                      | roducir <u>C</u> anc | elar |
| Muestra (<br>aché<br>Reproc<br>ersonaliza   | nás opciones<br>1200 n 🗢<br>lucir otro medio sinc<br>r http://150.185. | ronizadamente (a<br>181.107:1234<br>181*103:1534 | Tiempo de Inio<br>irchivo de audi | cio 0 s (<br>o extra,)<br>() Rep<br>() Keb | roducir <u>C</u> anc | elar |

6) Finalmente espere a que se visualice el video